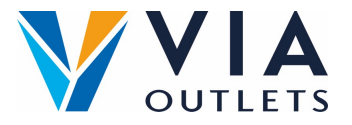

## Bjud in en teammedlem med Mini CMS

- Steg 1: Gå till <u>https://cms.mobietrain.com</u>
- Steg 2: Logga in med den e-postadress och det lösenord som du valde tidigare för APP:en.
- Steg 3: På fliken Användarhantering finns det två sätt att bjuda in en ny användare, vi kommer att fokusera på e-postinbjudan.

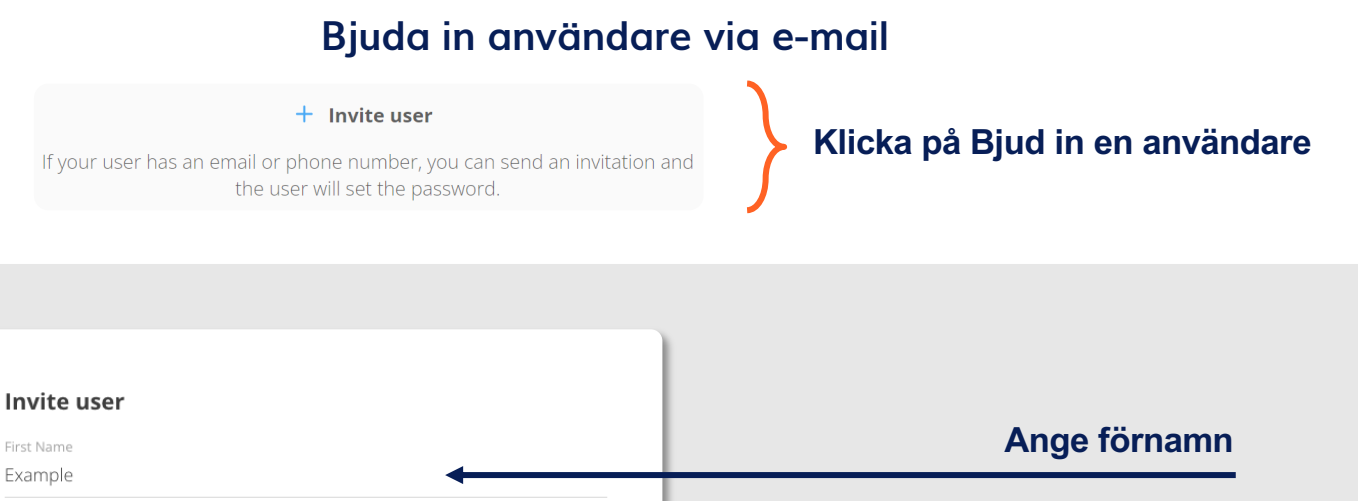

| Last Name                                                                                                    | Ange efternamn                       |
|----------------------------------------------------------------------------------------------------|--------------------------------------|
| Name                                                                                                    |                                      |
| E-mail                                                                                                    | Ange e-mail                          |
| example@email.com                                                                                                    |                                      |
| Phone number                                                                                                    | I fältet Job Position, vänligen ange |
| code ~                                                                                                    | endast: Store Management or Store    |
| Job Position                                                                                                    | Fmployee                             |
| Sales Associate                                                                                                    | Employee                             |
| User/Company ID                                                                                                    | Lämna den öppen                      |
|                                                                                                    |                                      |
| Role                                                                                                    |                                      |
| User 🗸                                                                                                    |                                      |
| Invitation language                                                                                                    | Välj det önskade språket             |
| English                                                                                                    |                                      |
| By ticking this box the employee expressed his/her consent to us processing,                                                                             |                                      |
| personal information, the provided email address or phone number for the purpose of sending emails related to the training that will be followed via the | Godkänna villkoren                   |
| application, and agrees with the <u>EULA</u> .                                                                                                    |                                      |
|                                                                                                    | Klicka på skicka                     |
| Cancel Invite                                                                                                    |                                      |
|                                                                                                    |                                      |

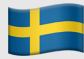